# **PLUS ACCOUNT**

ユーザーマニュアル

インストール編

Rev2.00

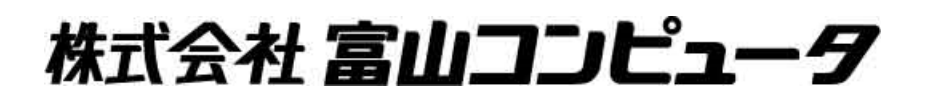

## 目次

PLUS ACCOUNTをインストールする手順と、PostgreSQL 9.1、pgAdmin III 1.14 をインストールする手順を説明します。 ・PostgreSQL 9.1は、PLUS ACCOUNTのデータベースをインストールするPCに設定します。 ・pgAdmin面は、クライアントでデータベースの退避、復元をするPCに設定します。 ・PLUS ACCOUNTは、クライアントとなるPCに設定します。

- I PostgreSQL 9.1
  - 1. PostgreSQL 9.1のインストールについて ...... 3

### II pgAdmin III 1.14

#### III PLUS ACCOUNT

#### IV アンインストールについて

- I PostgreSQL 9.1 インストールマニュアル
- PostgreSQL 9.1のダウンロード
   Plus Accountのダウンロードサイトへアクセスし、PostgreSQLをダウンロードします。
   ※Windows Server 2008R2以降に導入する場合は64bit版を取得します。
- PostgreSQL 9.1のインストールを開始 インストールするユーザーがAdministrator以外の場合、必ず「管理者として実行」で実行します。 (ダウンロードしたファイルをマウス右クリックから「管理者として実行」を選択します) また、ユーザー名に全角が含まれてる場合、エラーが発生しインストールできませんので、 必ず半角英数字のユーザーでインストールしてください。 この例ではバージョン9.1.24をダウンロードしたものとして進めます。 下記の画面が表示されたら「Next」を押します。

| 🔁 Setup      |                                         |
|--------------|-----------------------------------------|
| Packaged by: | Setup – PostgreSQL                      |
| POSTGRES     | Welcome to the PostgreSQL Setup Wizard. |
| PostareSOI   |                                         |
|              |                                         |
| (F)          |                                         |
| Ū            |                                         |
|              |                                         |
|              | < Back Next > Cancel                    |

PostgreSQLプログラムのインストール先を指定します。
 問題なければ既定値のままで「Next」を押します。

| 🛐 Setup                                                          | - 0 <b>x</b> |
|------------------------------------------------------------------|--------------|
| Installation Directory                                           |              |
| Please specify the directory where PostgreSQL will be installed. |              |
| Installation Directory C:#Program Files#PostgreSQL¥9.1           |              |
|                                                                  |              |
|                                                                  |              |
|                                                                  |              |
|                                                                  |              |
|                                                                  |              |
|                                                                  |              |
|                                                                  |              |
|                                                                  |              |
| InstallBuilder                                                   | Cancel       |

 次にデータフォルダを指定します。
 既定ではC:¥Program Filesの下となっていますが、OSのドライブとは異なるパスを指定します。 (データベースサイズが大きくなるとOSのドライブの空きがなくなる為) 又、「C:¥Program Files」直下はAdministrator以外は読み取り専用となるのでCドライブしかない 場合でもProgram Filesの下は避けます。

| 🗃 Setup                                                   |   |      | x  |
|-----------------------------------------------------------|---|------|----|
| Data Directory                                            |   |      |    |
| Please select a directory under which to store your data. |   |      |    |
| Data Directory ¥Program Files¥PostgreSQL¥9.1¥data         |   |      |    |
|                                                           |   |      |    |
|                                                           |   |      |    |
|                                                           |   |      |    |
|                                                           |   |      |    |
|                                                           |   |      |    |
|                                                           |   |      |    |
|                                                           |   |      |    |
| Tech IID dida                                             |   |      |    |
| A Back Next                                               | > | Cano | el |

この例では「D:¥PostgreSQL¥9.1¥data」を指定しています。

| 🔁 Se    | etup                                                   |
|---------|--------------------------------------------------------|
| Dat     | ta Directory                                           |
| Plea    | ase select a directory under which to store your data. |
| Dat     | a Directory D:¥PostgreSQL¥9.1¥data                     |
|         |                                                        |
|         |                                                        |
|         |                                                        |
|         |                                                        |
|         |                                                        |
|         |                                                        |
|         |                                                        |
|         |                                                        |
| Install | IBuilder Kack Next > Cancel                            |

5. データベースの管理ユーザのパスワードを「Password」に入力します。 「Retype password」には確認用にもう一度同じパスワードを入力後の「Next」を押します。

| 🛐 Setup                                                                                   | - 0 <b>- X</b> |
|-------------------------------------------------------------------------------------------|----------------|
| Password                                                                                  |                |
| Please provide a password for the database superuser (postgres). Password Retype password |                |
| InstallBuilder                                                                            | Cancel         |

6. データベースで使用するポート番号を指定します。 問題がなければ既定の5432のまま「Next」を押します。

| 🛐 Setup                                              |                      |
|------------------------------------------------------|----------------------|
| Port                                                 |                      |
| Please select the port number the server should list | en on.               |
| Port 5432                                            |                      |
|                                                      |                      |
|                                                      |                      |
|                                                      |                      |
|                                                      |                      |
|                                                      |                      |
|                                                      |                      |
|                                                      |                      |
| InstallBuilder                                       |                      |
|                                                      | < Back Next > Cancel |

データベースで使用する言語ロケールを選択します。
 既定では「[Default locale]」になっていますが、「C」に変更します。

| 🛐 Setup                                                                              |          |
|--------------------------------------------------------------------------------------|----------|
| Advanced Options                                                                     | <b>I</b> |
| Select the locale to be used by the new database cluster.<br>Locale [Default locale] |          |
|                                                                                      |          |
| InstallBuilder — Kext >                                                              | Cancel   |
|                                                                                      |          |

Ţ

| 🗃 Setup                                                               |               |
|-----------------------------------------------------------------------|---------------|
| Advanced Options                                                      |               |
| Select the locale to be used by the new database cluster.<br>Locale C |               |
|                                                                       |               |
| InstallBuilder — — — — — — — — — — — — — — — — — — —                  | Next > Cancel |

8. インストール準備が完了しました。「Next」を押すことでインストールが始まります。

| • | Setup                                                               |
|---|---------------------------------------------------------------------|
|   | Ready to Install                                                    |
| : | Setup is now ready to begin installing PostgreSQL on your computer. |
|   |                                                                     |
|   |                                                                     |
|   |                                                                     |
|   |                                                                     |
|   |                                                                     |
|   |                                                                     |
|   |                                                                     |
| ŀ | istallBuilder                                                       |
|   | < Back Next > Cancel                                                |

9. 下記の画面が表示されたらインストールが完了となります。 「Launch Stack Builder at exit?」のチェックをOFFにして、「Finish」を押します。

| 🔁 Setup      |                                                                                                    |
|--------------|----------------------------------------------------------------------------------------------------|
| Packaged by: | Completing the PostgreSQL Setup Wizard                                                                                                    |
| POSTGRES     | Setup has finished installing PostgreSQL on your computer.                                                                                     |
|              | Launch Stack Builder at exit?                                                                                                    |
| PostgreSQL   | Stack Builder may be used to download and install<br>additional tools, drivers and applications to<br>complement your PostgreSQL installation. |
| (F)          |                                                                                                    |
|              |                                                                                                    |
|              |                                                                                                    |
|              | < Back Finish Cancel                                                                                                    |

- 10.ここから先の手順は、2台以上での運用でサーバーにインストールする場合に、 データベースを他のコンピュータからアクセス可能にする為に、実施します。 1台での運用の場合は必要ありません。
- 11.手順4で指定したデータフォルダ(この例ではD:¥PostgreSQL¥9.1¥data)から、 ファイル「pg\_hba.conf」をメモ帳などのエディタで開きます。
- 12.ファイル中の127.0.0.1/32の部分(127.0.0.1に対して接続を許可している行)の次の行に、 自LANのネットワークアドレス(例:192.168.1.0/24等)へのアクセスできるよう行を追加します。

| # TYPE                    | E DATABA  | ASE U     | SER      | ADDRE   | SS  | METHOD | ) |
|---------------------------|-----------|-----------|----------|---------|-----|--------|---|
| # 10.74                   |           |           |          |         |     |        |   |
| # IPV4                    | local con | nections: |          |         |     |        |   |
| host                      | all       | all       | 127.0.0. | 1/32    | md5 |        |   |
| host                      | all       | all       | 192.168  | .1.0/24 | m   | d5     |   |
| # IPv6 local connections: |           |           |          |         |     |        |   |
| host                      | all       | all       | ::1/128  |         | md5 |        |   |

- 13.ファイルの編集が完了したら「postgresql-9.1 PostgreSQL Server 9.1」サービス を再起動し、反映させます。
  - ※ サービス再起動の方法は、コントロールパネル→管理ツール、または コントロールパネル→システムとセキュリティ→管理ツールからサービスを開き、一覧から 上記サービスを右クリックし、再起動を選択します。
- 14. Windowsファイアウォールが有効の場合は、例外にポートを追加します。 Windowsファイアウォールが無効の場合は必要ありません。

コントロールパネルからWindowsファイアウォールを開きます。 画面左のメニューの「詳細設定」を押します。

| <b>1</b> | コントロール パネル¥すべてのコントロー                    | ル パネル項目¥Windows ファイアウォール                          |                                           | <u>_   ×</u> |
|----------|-----------------------------------------|---------------------------------------------------|-------------------------------------------|--------------|
| G        | 🔊 אייםאכבמסיאד א 📾 איי                  | ネル項目 マ Windows ファイアウォール                           | 👻 🛃 コントロール パネルの検索                         | <u> 2</u>    |
| 77       | イル(E) 編集(E) 表示(V) ツール(                  | D ヘルプ(出)                                          |                                           |              |
|          | コントロール パネル ホーム                          | Windows ファイアウォールによるコンピューターの保護                     |                                           | Ø            |
|          | Windows ファイアウォールを介した<br>プログラムまたは機能を許可する | Windows ファイアウォールは、ハッカーまたは悪意のあるソフ<br>を防止するのに役立ちます。 | トウェアによるインターネットまたはネットワーク                   | を経由したアクセス    |
|          | 通知設定の変更                                 | ファイアウォールによるコンピューターの保護の詳細                          |                                           |              |
|          | Windows ファイアウォールの有効化                    | ネットワークの場所に関する詳細                                   |                                           |              |
|          | または無効化<br>  既定値(:戻す                     | 🥑 献ーム ネットワークまたは社内 (プライベー                          | 接続済み 🔺                                    |              |
| 0        | 詳細設定                                    | いる、ホームまたは社内ネットワーク                                 |                                           |              |
|          | ネットワークのトラブルシューティング                      | Windows ファイアウォールの状態:                              | 有効                                        |              |
|          |                                         | 着信接続:                                             | 許可されたプログラムの一覧にないプログラ。<br>接続をブロックする        | ムへのすべての      |
|          |                                         | アクティブなホームまたは社内(プライベート) ネットワーク:                    | 🜆 ネットワーク                                  |              |
|          |                                         | 通知の状態:                                            | Windows ファイアウォールが新しいプログラム<br>ときに通知を受け取らない | ムをブロックした     |
|          | <b>関連項目</b><br>アクション センター               | ダ パブリック ネットワーク(P)                                 |                                           | 未接続 ▼        |
|          | ネットワークと共有センター                           |                                                   |                                           |              |

#### 15.画面左のメニューの「受信の規則」を押します。

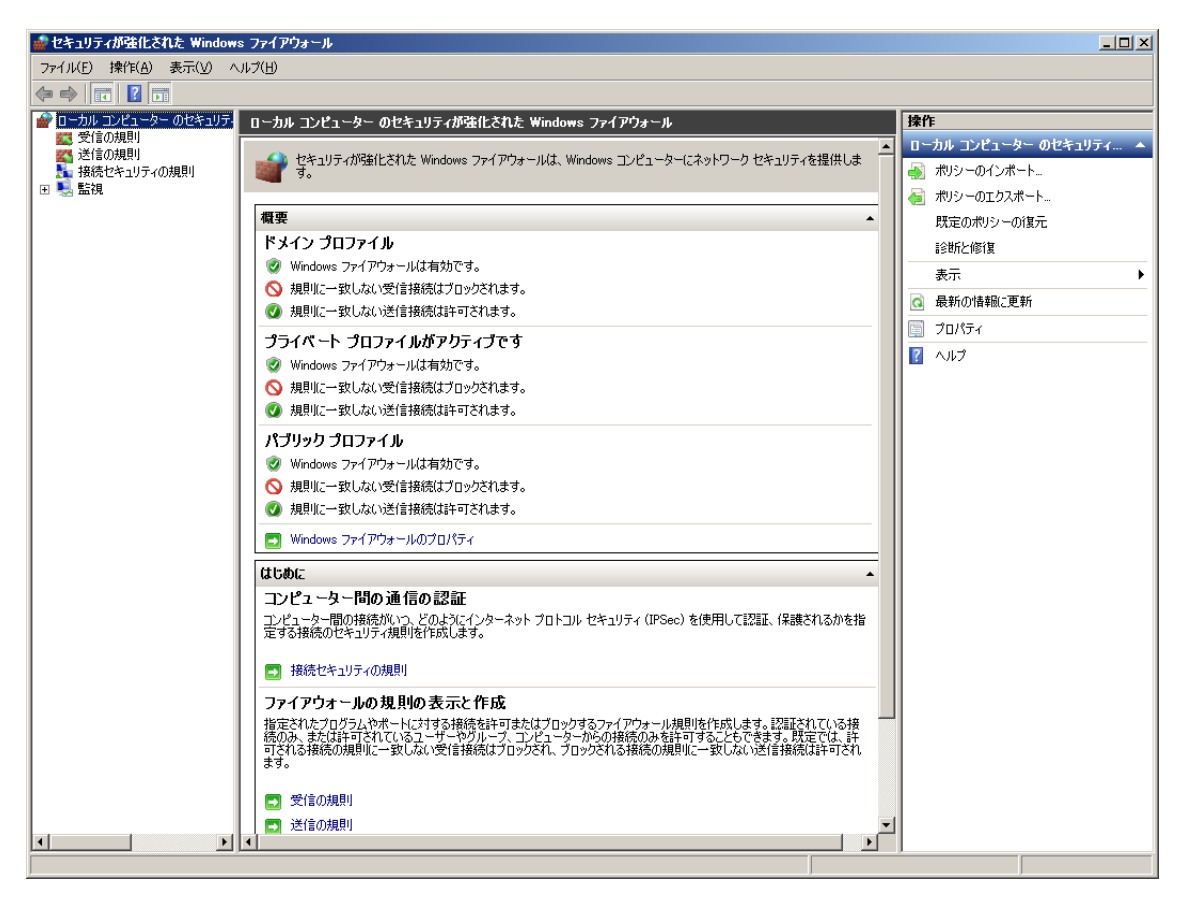

16.画面右のメニューの「新しい規則」を押します。

| 🔬 セキュリティが強化された Window  | s ファイアウォール                                     |                           |                |              |               | <u>-0×</u>                                                                                                    |
|------------------------|------------------------------------------------|---------------------------|----------------|--------------|---------------|----------------------------------------------------------------------------------------------------|
| ファイル(E) 操作(A) 表示(V) ^  | いげ(円)                                          |                           |                |              |               |                                                                                                    |
| 🗢 🔿 🖄 📰 🗟 🛐            |                                                |                           |                |              |               |                                                                                                    |
| 💣 ローカル コンピューター のセキュリテ・ | 受信の規則                                          |                           |                |              |               | 操作                                                                                                    |
|                        | 名前                                             | グループ ~                    | プロファイル         | 有効           | 操作 ▲          | 受信の規則 🔺                                                                                                    |
| ▲ 按结わたっロテック相則          | 🕑 BIND DNSサーバ(TCP53)                           |                           | すべて            | はい           | 許可            | 2011年1月1日 - 11月日日 - 11月日 - 11月日 - 11月日 - 11月 |
|                        | 🕑 BIND DNSサー/ ((UDP53)                         |                           | すべて            | はい           | 許可            | *100 09ER1                                                                                                    |
| ш 🐜 ши.                | OPOP ssl TCP995                                |                           | すべて            | はい           | 許可            | 🍸 プロファイルでフィルター 🕨 🕨                                                                                                    |
|                        | OPOP TCP110                                    |                           | すべて            | はい           | 許可            | ▼ 状態でフィルター ・                                                                                                    |
|                        | 🔮 PowerChute Business Edition エージェント           |                           | プライベート         | はい           | 許可            | ▼ Ku, ⇒225-2015.                                                                                                    |
|                        | 🥑 PowerChute Business Edition エージェント           |                           | プライベート         | はい           | 許可            | ¥ 9/0-7094/08-                                                                                                    |
|                        | 🥑 PowerChute Business Edition サーハ              |                           | プライベート         | はい           | 許可            | 表示 🕨                                                                                                    |
|                        | 🥑 PowerChute Business Edition サーハ              |                           | プライベート         | はい           | 許可            | ▲ ●新小は報ご面新                                                                                                    |
|                        | SMTP ssl TCP465                                |                           | すべて            | はい           | 許可            | 1000 1001 H + BC JC #/                                                                                                    |
|                        | SMTP TCP25                                     |                           | すべて            | ばい           | 許可            | 📑 一覧のエクスポート                                                                                                    |
|                        | SQL Server(TCP 1433)                           |                           | フライベート         | ເສດ          | 計可 一          | 2 ヘルプ                                                                                                    |
|                        | W BranchCache コンテンツ取得 (HTTP-受信)                | BranchCache - コンテンツ取得     | ৰুশ্           | いいえ          | 許可            |                                                                                                    |
|                        | W BranchCache ビノ検出 (WSD-受信)                    | BranchCache - ビア検出 (WS    | ৰু<(           | いいえ          | 計可            |                                                                                                    |
|                        | W BranchUache ホスト空キャッシュ サーバー (H                | BranchUache - ホスト型キャッ     | 370            | いいえ          | 計可            |                                                                                                    |
|                        | ◎ COM+ ネットリーク アクセス (DCOM-安信)                   | COM+ ネットリーク アクセス          | ৰু বে          | いいえ          | 許可            |                                                                                                    |
|                        | ◎ CUM+ リモート管理 (DCUM-支信)                        |                           | すべて            | いいえ          | 하고            |                                                                                                    |
|                        | WDFS(U管理(DCOM 支信)                              | DFS 仍管理                   | すべて            | (40)         | 하고            |                                                                                                    |
|                        | ◎ DFS ()管理 (SMB 支信)                            | DFS の管理<br>DFS の管理        | すべて            | (#U)<br>(#U) | i十回<br>i在 (五) |                                                                                                    |
|                        |                                                | DFS の管理                   | すべて            | (#45)        | 바파            |                                                                                                    |
|                        |                                                | DFS (UE)理                 | すべて            | (#U)<br>(#U) | 하고            |                                                                                                    |
|                        | CTP Server Fassive (FTP SSIVE Iraffic          |                           | すべて            | (#0)         | 計可            |                                                                                                    |
|                        | CTP #==(S= (ETP k== (wh)                       |                           | すべて            | (#()         | 바파            |                                                                                                    |
|                        | (TOP 巻行)                                       | 2001 H_227                | すべて            | (N/N)        | ा जा<br>संजय  |                                                                                                    |
|                        | Notion サービス (IOF 文信)     Netionan サービス (NP 受信) | Netlogon #= 27            | すべて            | いいえ          | 計可            |                                                                                                    |
|                        | Secure Socket N/2012/ CR NIL (SSTP             | Secure Socket NVXIIV/770  | すべて            | いいえ          | 許可            |                                                                                                    |
|                        | SNMP k=ップ サービス (UDP 受信)                        | SNMP Trap                 | プライベート         | ロロル          | 計可            |                                                                                                    |
|                        | MISNMP トラップ サービス (UDP 受信)                      | SNMP Trap                 | ドメイン           | いいえ          | 許可            |                                                                                                    |
|                        | Mueb 管理サービス (HTTP トラフィック)                      | Web 管理サービス (HTTP)         | すべて            | (#0)         | 許可            |                                                                                                    |
|                        | Windows Communication Foundation Net T         | Windows Communication Fou | すべて            | ()()2        | 許可            |                                                                                                    |
|                        | Windows Management Instrumentation (DC         | Windows Management Instru | ৰ <b>া</b> ন্  | (ttt)        | 許可            |                                                                                                    |
|                        | Windows Management Instrumentation (W.,        | Windows Management Instru | ৰন্ত           | (ttu)        | 許可            |                                                                                                    |
|                        | Windows Management Instrumentation (JE         | Windows Management Instru | ৰশ্য           | (\$6.)       | 許可            |                                                                                                    |
|                        | SOWリモート アクヤス ファイアウォール規則                        | Windows ヤキョリティの構成ウィ       | ৰাগনে<br>বাগনৈ | いいえ          | 許可            |                                                                                                    |
|                        | SCW リモート アクセス ファイアウォール規則                       | Windows セキュリティの構成ウィ       | すべて            | いいえ          | 許可            |                                                                                                    |
|                        | ◎ SOW リモート アクセス ファイアウォール規則                     | Windows セキュリティの構成ウィ       | すべて            | いいえ          | 許可            |                                                                                                    |
|                        | 🕢 Windows ファイアウォール リモート管理 (RPC)                | Windows ファイアウォール リモー      | すべて            | いいえ          | 許可 🚽          |                                                                                                    |
|                        |                                                |                           |                |              |               |                                                                                                    |
|                        | y - 1                                          |                           |                |              |               | ,                                                                                                    |

17「ポート」を選択し「次へ」を押します。

| 🍻 新規の受信の規則ウイザー                                                                         | ĸ                                                                                                    | × |
|----------------------------------------------------------------------------------------|----------------------------------------------------------------------------------------------------|---|
| 規則の種類                                                                                  |                                                                                                    |   |
| 作成するファイアウォールの規則の                                                                       | 種類を選択してください。                                                                                                    |   |
| <b>ステップ:</b>                                                                           | ビの14米石の1月日川ナルトナーキナトの2                                                                                                    |   |
| <ul> <li>規則の種類</li> <li>プロトコルおよびポート</li> <li>操作</li> <li>プロファイル</li> <li>名前</li> </ul> | どの種類の規則を作成しますか?<br><b>クログラム(P)</b><br>プログラムの接続を制御する規則です。<br><b>ボート(O)</b><br>TOP または UDP ボートの接続を制御する規則です。<br><b>季前定義(E):</b><br>BranchCache - コンテンツ取得 (HTTP を使用)<br>Windows エクスペリエンスのために接続を制御する規則です。<br><b>カスタム(C)</b><br>カスタムの規則です。 |   |
|                                                                                        | <u>規則の種類の詳細を表示します</u> < 戻る(日) 次へ(N) > キャンセル                                                                                                    |   |

18 以下を設定し「次へ」を押します。

TCP

特定のローカルポート 手順6で入力したポート番号(規定では5432)

| 新規の受信の規則ウイザー<br>プロトコルおよびポート<br>この規則を適用するプロトコルとポ                                                       | ド × ×                                                                                                    |
|----------------------------------------------------------------------------------------------------|----------------------------------------------------------------------------------------------------|
| <ul> <li>ステップ:</li> <li>規則の種類</li> <li>プロトコルおよびポート</li> <li>操作</li> <li>プロファイル</li> <li>名前</li> </ul> | TCP と UDP のどちらにこの規則を適用しますか?<br>・ TCP(T)<br>・ UDP(U)<br>すべてのローカル ボートと特定のローカル ボートのどちらを対象にこの規則を適用するかを選択し<br>てください。<br>・ すべてのローカル ボート(A)<br>・ 特定のローカル ボート(S): [5432]<br>例: 80、443、5000-5010 |
|                                                                                                    | <u>ブロトコルとボートの詳細を表示します</u> 〈 戻る(B) 次へ(N) > キャンセル                                                                                                    |

19「接続を許可する」を選択し「次へ」を押します。

| 💣 新規の受信の規則ウイザー           | ×                                                                                      | x |
|--------------------------|----------------------------------------------------------------------------------------|---|
| 操作                       |                                                                                        |   |
| 規則で指定された条件を接続が満          | 読す場合に、実行される操作を指定します。                                                                   |   |
| ステップ:                    |                                                                                        |   |
| ● 規則の種類                  | 接続が指定の条件に一致した場合に、どの操作を実行しますか?                                                          |   |
| ● プロトコルおよびポート            | ● 接続を許可する(A)                                                                           |   |
| 🧃 操作                     | IPsecを使用して保護された接続と保護されていない接続の両方を含みます。                                                  |   |
| ว้อวราม                  | ○ セキュリティで保護されている場合のみ接続を許可する(C)                                                         |   |
| <ul> <li>● 名前</li> </ul> | IPsec を使用して認証された接続のみを含みます。接続は、IPsec プロパティ内の設定と接続<br>セキュリティ規則リード内の規則を使用して、セキュリティ保護されます。 |   |
|                          | カスタマイズ(2)                                                                              |   |
|                          | ○ 接続をブロックする(K)                                                                         |   |
|                          |                                                                                        |   |
|                          |                                                                                        |   |
|                          |                                                                                        |   |
|                          |                                                                                        |   |
|                          | また。<br>操作の詳細を表示します。                                                                    |   |
|                          |                                                                                        |   |
|                          | 〈 良ろ(B)   「次人(M) \ 」 をゅうわれ、1                                                           |   |
|                          |                                                                                        |   |

20、「プライベート」のみチェックをONにして、「次へ」を押します。

| 💣 新規の受信の規則ウイザー         | ۲ <u>×</u>                                    |
|------------------------|-----------------------------------------------|
| プロファイル                 |                                               |
| この規則が適用されるプロファイルを      | を指定してください。                                    |
| ステップ:                  |                                               |
| ● 規則の種類                | この規則はいつ適用しますか?                                |
| ● プロトコルおよびポート          |                                               |
| ● 操作                   | 「ドメイン(D)<br>コンピューターがその企業ドメインに接続しているときに適用されます。 |
| 🧉 วีอวราไม่            |                                               |
| <ul> <li>名前</li> </ul> | コンピューターがプライベート ネットワークの場所に接続しているときに適用されます。     |
|                        | 🗆 パブリック(U)                                    |
|                        | コンピューターがパブリック ネットワークの場所に接続しているときに適用されます。      |
|                        |                                               |
|                        |                                               |
|                        |                                               |
|                        |                                               |
|                        |                                               |
|                        |                                               |
|                        | プロファイルの詳細を表示します                               |
|                        |                                               |
|                        |                                               |
|                        | < 戻る(B) 次へ(N) > キャンセル                         |
|                        |                                               |

21.名前に「PlusAccount」を入力し「完了」を押します。

| 孏 新規の受信の規則ウイザート                                                                                                    | ×                          |
|----------------------------------------------------------------------------------------------------|----------------------------|
| 名前                                                                                                    |                            |
| この規則の名前と説明を指定して                                                                                                    | ださい。                       |
| ᠵ <del>ᠴᢧ</del> ᠋᠋                                                                                                    |                            |
| <ul> <li>         ・</li> <li>         ・</li></ul> |                            |
| <ul> <li>プロトコルおよびボート</li> </ul>                                                                                                    |                            |
| ◎ 操作                                                                                                    |                            |
| プロファイル                                                                                                    | 名前( <u>N</u> ):            |
| 🧉 名前                                                                                                    | PlusAccount                |
|                                                                                                    | 説明(オブション)( <u>D</u> ):     |
|                                                                                                    |                            |
|                                                                                                    |                            |
|                                                                                                    |                            |
|                                                                                                    |                            |
|                                                                                                    |                            |
|                                                                                                    |                            |
|                                                                                                    |                            |
|                                                                                                    |                            |
|                                                                                                    |                            |
|                                                                                                    |                            |
|                                                                                                    | / 戸3/(0) 「 二字7/(0) 」 たい わり |
|                                                                                                    |                            |

22.受信の規則の一覧に登録されれば完了です。

| 🔹 セキュリティが強化された Window                                                                      | s ファイアウォール                                                                                                    |                                                                                                    |                                                                                                    |                                                                    |                                        |                                                                                                    |
|--------------------------------------------------------------------------------------------|----------------------------------------------------------------------------------------------------|----------------------------------------------------------------------------------------------------|----------------------------------------------------------------------------------------------------|--------------------------------------------------------------------|----------------------------------------|----------------------------------------------------------------------------------------------------|
| ファイル(E) 操作( <u>A</u> ) 表示(V) ^                                                             | ルプ(日)                                                                                                    |                                                                                                    |                                                                                                    |                                                                    |                                        |                                                                                                    |
| 🗢 🔿 🔰 🖬 😖 🛛 🖬                                                                              |                                                                                                    |                                                                                                    |                                                                                                    |                                                                    |                                        |                                                                                                    |
| ローカル コンピューター のセキュリテ・<br>ローカル コンピューター のセキュリテ・                                               | 受信の規則                                                                                                    |                                                                                                    |                                                                                                    |                                                                    |                                        | 操作                                                                                                    |
| <ul> <li>□ - カル コンビューターのセキュリテ・</li> <li>○ 受信の規則</li> <li>○ 送信の規則</li> <li>● 接続視</li> </ul> | <ul> <li> 支信の規則 </li> <li> を訪 </li> <li> BIND DNSサーパ(TOP58) </li> <li> BIND DNSサーパ(UDP58) </li> <li> PL9Account </li> <li> POP SSI TCP995 </li> <li> POP TOP110 </li> <li> PowerChute Business Edition Iージェント </li> <li> PowerChute Business Edition サーパ </li> <li> PowerChute Business Edition サーパ </li> <li> PowerChute Business Edition </li> <li> PowerChute Business Edition </li> <li> PowerChute Business Edition </li> <li> PowerChute Business </li> <li> PowerChute Business </li> <li> PowerChute Business </li> <li> PowerChute </li> <li> PowerChute </li> <li> PowerCh</li></ul> | グループ -       BranchOache - コンテンツ取得<br>BranchOache - ビア検出 (MS<br>BranchOache - ビア検出 (MS<br>BranchOache - ホスト型キャッ<br>COM+ ストワーク アクセス<br>COM+ リモート管理<br>DFS の管理<br>DFS のの管理<br>DFS の管理<br>DFS の管理<br>DFS の管理<br>DFS の管理<br>DFS の管理<br>DFS の管理<br>DFS の管理<br>DFS の管理<br>DFS の管理<br>DFS の管理<br>DFS の<br>DFS DFS DFS DFS DFS DFS DFS DFS DFS DFS | プロファイル<br>すべて<br>フライベート<br>すべて<br>フライベート<br>フライベート<br>フライベート<br>フライベート<br>フライベート<br>フライベート<br>フライベート<br>フライベート<br>フライベート<br>フライベート<br>フライベート<br>フライベート<br>フライベート<br>フライベート<br>フライベート<br>フライベート<br>マライベート<br>マライベート<br>マママ<br>マママ<br>マママ<br>マママ<br>マママ<br>マママ<br>マママ<br>マママ<br>マママ<br>マ | 有効<br>(ない)<br>(ない)<br>(ない)<br>(ない)<br>(ない)<br>(ない)<br>(ない)<br>(ない) | 排件許許許許許許許許許許許許許許許許許許許許許許許許許許許許許許許許許許許許 | 操作       愛信の規則     ▲       第 新し、境則」。     マ       マ ブロフィルでフィルター     >       マ ブルーブでフィルター     >       マ ブルーブでフィルター     >       豪売     >       ▲新の情報に更新     ●       ● 「覧のエクスポート     マ       マ ハルブ     Plus Account       ● 「規則の無効化と     ✓       ✓ 「切り取り     ●       □ フピー     ※       ※ 利除糸     □       □ ブロパティ     マ       マ ハルブ |
|                                                                                            | SCW リモート アクセス ファイアウォール規則                                                                                                    | Windows Management Instru<br>Windows セキュリティの構成ウィ                                                                                                    | すべて                                                                                                    | いいえ                                                                | 許可                                     |                                                                                                    |
|                                                                                            | ● SOW リモート アクセス ファイアウォール規則<br>● SOW リモート アクセス ファイアウォール規則                                                                                                    | windows セキュリティの構成ウィ<br>Windows セキュリティの構成ウィ                                                                                                    | すべて                                                                                                    | いいえ                                                                | 바미<br>許可 💌                             |                                                                                                    |
|                                                                                            | •                                                                                                    |                                                                                                    |                                                                                                    |                                                                    | Þ                                      | J                                                                                                    |

- II pgAdmin III 1.14 インストールマニュアル
- 1. pgAdmin III 1.14 のダウンロード Plus Accountダウンロードサイトへアクセスし、pgAdmin III をダウンロードします。
- pgAdmin III 1.14 のインストール ダウンロードしたZIPファイルを解凍し、pgadmin3\_Install.batを実行します。 インストールするユーザーがAdministrator以外の場合、必ず「管理者として実行」で実行します。 (ファイルをマウス右クリックから「管理者として実行」を選択します) この例ではバージョン1.14.3をダウンロードしたものとして進めます。 下記の画面が表示されたら「Next」を押します。

| 🛃 pgAdmin III 1.14 Setup |                                                                                                    |
|--------------------------|----------------------------------------------------------------------------------------------------|
|                          | Welcome to the pgAdmin III 1.14 Setup<br>Wizard                                                                                   |
|                          | The Setup Wizard will install pgAdmin III 1.14 on your<br>computer. Click Next to continue or Cancel to exit the Setup<br>Wizard. |
| G Z                      |                                                                                                    |
|                          | Back Next Cancel                                                                                                    |

3. 使用許諾契約書が表示されます。 条項に同意する場合は

「I accept the terms in the License Agreement」のチェックをONにして、「Next」を押します。

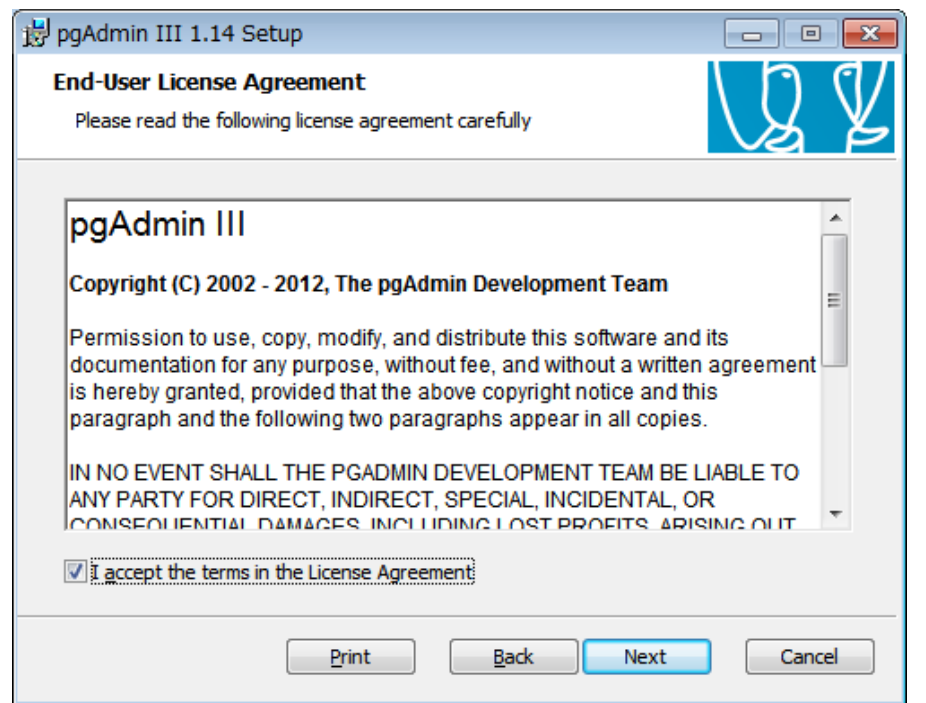

4. インストール先を指定します。 問題なければ既定値のままで「Next」を押します。

| 🛃 pgAdmin III 1.14 Setup                                                                                                    |                                                                                                    |
|----------------------------------------------------------------------------------------------------|----------------------------------------------------------------------------------------------------|
| Custom Setup<br>Select the way you want features to be installed.                                                                                                    | LQ Y                                                                                                    |
| Click the icons in the tree below to change the way                                                                                                    | features will be installed.                                                                                                    |
| Image: state state stat | Management and administration tools for the PostgreSQL DBMS                                                                                    |
| < •                                                                                                    | This feature requires 0KB on your<br>hard drive. It has 2 of 2<br>subfeatures selected. The<br>subfeatures require 26MB on your<br>hard drive. |
| Location: C:¥Program Files¥pgAdmin III¥                                                                                                    | B <u>r</u> owse                                                                                                    |
| Reget Disk Usage                                                                                                    | Back Next Cancel                                                                                                    |

5. インストール準備が完了しました。 「Install」を押すことでインストールが始まります。

| 😼 pgAdmin III 1.14 Setup                                                                                                    |         |
|----------------------------------------------------------------------------------------------------|---------|
| Ready to install pgAdmin III 1.14                                                                                                   | QY      |
| Click Install to begin the installation. Click Back to review or change any installation settings. Click Cancel to exit the wizard. | of your |
|                                                                                                    |         |
|                                                                                                    |         |
| <u>B</u> ack Install                                                                                                    | Cancel  |

6. 下記の画面が表示されたらインストールが完了となります。 「Finish」を押します。

| 🛃 pgAdmin III 1.14 Setup |                                                   |
|--------------------------|---------------------------------------------------|
|                          | Completed the pgAdmin III 1.14 Setup<br>Wizard    |
|                          | Click the Finish button to exit the Setup Wizard. |
| E.                       |                                                   |
|                          | Back Finish Cancel                                |

- Ⅲ Plus Account インストールマニュアル
- 1. Plus Account のダウンロード Plus Accountダウンロードサイトへアクセスし、Plus Account をダウンロードします。
- Plus Account のインストール ダウンロードしたファイルを実行します。 インストールするユーザーがAdministrator以外の場合、必ず「管理者として実行」で実行します。 (ダウンロードしたファイルをマウス右クリックから「管理者として実行」を選択します)

「Microsoft .NET Framework 4.6.1」のライセンス条項が表示されます。 ※ 既にインストールされている場合は表示されません。 同意する場合は、「同意する」を押します。

| 😵 Plus Account セットアップ                                                                                                    | ×      |
|----------------------------------------------------------------------------------------------------|--------|
| インストールするコンポーネント:                                                                                                    |        |
| Microsoft .NET Framework 4.6.1 (x86 および x64)                                                                                                    |        |
| 次のライセンス条項をお読みください。PageDown キーを使っ<br>スクロールしてください。<br>                                                                                                    | 7      |
| マイクロソフト ソフトウェア 追加ライセンス条項                                                                                                    | *<br>E |
| .NET FRAMEWORK AND ASSOCIATED LANGUAGE PACKS FOR<br>MICROSOFT WINDOWS OPERATING SYSTEM                                                                                                    |        |
| Microsoft Corporation (以下「マイクロソフト」といいます)は、本追加ソフトウェア<br>のライセンスをお客様に供与します。Microsoft Windows operating system ソフト<br>ウェア(以下「本ソフトウェア」といいます)を使用するためのラインセンスを取得して<br>いる場合は、本追加ソフトウェアを使用できます。本ソフトウェアのライセンスを取得<br>していない場合は、本追加ソフトウェアを使用することはできません。お客様は、本<br>ソフトウェアの有効なライセンス取得済みの複製1部ごとに本追加ソフトウェアを | •      |
| 📄 印刷用のライセンス条項 (MSLT) を表示する                                                                                                    |        |
| ライセンス条項に同意しますか?                                                                                                    |        |
| [同意しない] を選ぶとインストールを中止します。インストー<br>するには、この契約に同意してください。                                                                                                    | ル      |
| 同意する( <u>A</u> ) 同意しない(D)                                                                                                    |        |

「Microsoft System CLR Types for SQL Server 2014」のライセンス条項が表示されます。
 ※ 既にインストールされている場合は表示されません。
 同意する場合は、「同意する」を押します。

| New Account セットアップ                                                                                                    | ×          |
|----------------------------------------------------------------------------------------------------|------------|
| インストールするコンポーネント:                                                                                                    |            |
| Microsoft® System CLR Types for SQL Server® 2014 (x86)                                                                                                    |            |
| 次のライセンス条項をお読みください。PageDown キーを使っ<br>スクロールしてください。<br>                                                                                                    | о <b>т</b> |
| マイクロソフト ソフトウェア ライセンス条項                                                                                                    |            |
| MICROSOFT SYSTEM CLR TYPES FOR MICROSOFT SQL SERVER 2014                                                                                                    |            |
| マイクロンフト ソフトウェア ライセンス条項 (以下、「本ライセンス条項」といいます」<br>は、お客様と Microsoft Corporation (またはお客様の所在地に応じた関連会社<br>以下、「マイクロソフト」といいます) との契約を構成します。以下のライセンス条項<br>をお読みください。本ライセンス条項は、上記のソフトウェアおよびソフトウェアが読<br>録されたメディア (以下総称して「本ソフトウェア」といいます) に適用されます。ま<br>た、本ライセンス条項は本ソフトウェアに関連する下記マイクロソフト製品にも適用<br>されるものとします。 | )          |
| 📔 印刷用のライセンス条項 (MSLT) を表示する                                                                                                    |            |
| ライセンス条項に同意しますか?                                                                                                    |            |
| [同意しない] を選ぶとインストールを中止します。インストー<br>するには、この契約に同意してください。<br>同意する(A) 同意しない(D)                                                                                                    | ール         |
|                                                                                                    |            |

「Microsoft Report Viewer 2015 Runtime」のライセンス条項が表示されます。
 ※ 既にインストールされている場合は表示されません。
 同意する場合は、「同意する」を押します。

| 🤄 Plus Account セットアップ                                                                                                    | ×   |
|----------------------------------------------------------------------------------------------------|-----|
| インストールするコンポーネント:                                                                                                    |     |
| Microsoft Report Viewer 2015 Runtime                                                                                                    |     |
| 次のライセンス条項をお読みください。PageDown キーを使っ<br>スクロールしてください。<br>                                                                                                    | 7   |
| マイクロソフト ソフトウェア ライセンス条項                                                                                                    | Â   |
| MICROSOFT REPORT VIEWER RUNTIME FOR MICROSOFT SQL SERVER<br>2014                                                                                                    |     |
| マイクロソフト ソフトウェア ライセンス条項 (以下、「本ライセンス条項」といいます)<br>は、お客様と Microsoft Corporation (またはお客様の所在地に応じた関連会社。<br>以下、「マイクロソフト」といいます) との契約を構成します。以下のライセンス条項<br>をお読みください。本ライセンス条項は、上記のソフトウェアおよびソフトウェアが記<br>録されたメディア (以下総称して「本ソフトウェア」といいます) に適用されます。ま<br>た、本ライセンス条項は本ソフトウェア」といいます) に適用されます。ま | Ŧ   |
| 📔 印刷用のライセンス条項 (MSLT) を表示する                                                                                                    |     |
| ライセンス条項に同意しますか?                                                                                                    |     |
| [同意しない] を選ぶとインストールを中止します。インストー<br>するには、この契約に同意してください。                                                                                                    | -JL |
| 同意する( <u>A</u> ) 同意しない( <u>D</u> )                                                                                                    |     |

5. コンポーネントのインストール始まります。

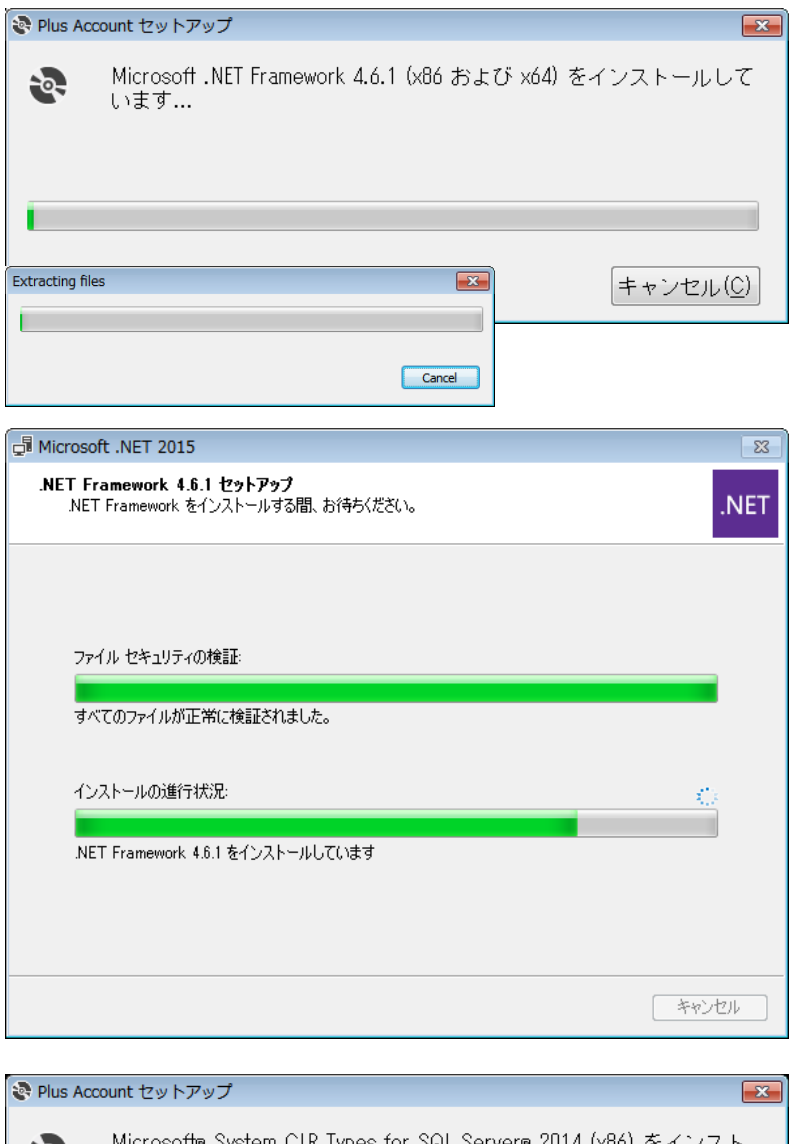

| S Plus Acc | count セットアップ                                                            |
|------------|-------------------------------------------------------------------------|
| 2          | Microsoft® System CLR Types for SQL Server® 2014 (x86) をインスト<br>ールしています |
| Plus Acc   | キャンセル(C)                                                                |
|            |                                                                         |
| 2          | Microsoft Report Viewer 2015 Runtime をインストールしています                       |
|            | = + + <sup>2</sup> /7   .(C)                                            |
|            |                                                                         |

6. 下記の画面が表示されたら「次へ」を押します。

| 😼 Plus Account                                                                  | - • •                     |
|---------------------------------------------------------------------------------|---------------------------|
| Plus Account セットアップ ウィザードへようこそ                                                  |                           |
| インストーラーは Plus Account をインストールするために必要な手順?                                        | を示します。                    |
| この製品は、著作権に関する法律および国際条約により保護されてい。<br>または一部を無断で複製したり、無断で複製物を頒布すると、著作権の<br>注意ください。 | ます。この製品の全部<br>)侵害となりますのでご |
| キャンセル く戻る()                                                                     | 3) 次へ(N) >                |

ライセンス条項が表示されます。
 条項に同意する場合は「同意する」を選択し「次へ」を押します。

| 良 Plus Account                            |                                                     |                             |
|-------------------------------------------|-----------------------------------------------------|-----------------------------|
| ライセンス条項                                   |                                                     |                             |
| ライセンス条項をお読みくださ<br>ら[)次へ]をクリックしてください       | 4、1。以下の条件に同意される場合は[<br>1。その他の場合は[キャンセル]をク!          | 同意する]をクリックしてか<br>リックしてください。 |
| Plus Account ライセン                         | ンス条項                                                | -                           |
| ・本ソフトウェアに対す<br>本ソフトウェアおよび関連<br>一切の権利は株式会社 | <b>る権利</b><br>証するドキュメントに関する所有権、決<br>富山コンビュータに帰属します。 | ー<br>                       |
| ・使用許諾<br>株式会社富山コンピュー                      | タは、お客様に対して本契約書の3                                    | ミめる条件の下で、 🖕                 |
| ○ 同意しない(D)                                | <ul> <li>同意する(A)</li> </ul>                         |                             |
|                                           | キャンセル 〈戻                                            | 5(B) 次へ(N) >                |

8. インストール先を指定します。 問題なければ既定値のままで「次へ」を押します。

| 岗 Plus Account                                                                                                    | - • •                                |
|----------------------------------------------------------------------------------------------------|--------------------------------------|
| インストール フォルダーの選択                                                                                                    |                                      |
| インストーラーは次のフォルダーへ Plus Account をインストールします。<br>このフォルダーにインストールするには[次へ]をクリックしてください。別<br>トールするには、アドレスを入力するか[参照]をクリックしてください。<br>フォルダー(F): | 。<br>のフォルダーにインス                      |
| C:¥Program Files¥ktc¥Plus Account¥                                                                                                  | 参照( <u>R</u> )<br>ディスク領域( <u>D</u> ) |
| キャンセル < 戻る(B)                                                                                                    | ) 次へ(N) >                            |

9. 「次へ」を押すことでインストールが始まります。

| 谩 Plus Account                                                  |   |
|-----------------------------------------------------------------|---|
| インストールの確認                                                       |   |
| Plus Account をインストールする準備ができました。<br>[ン☆へ]をクリックしてインストールを開始してください。 |   |
| キャンセル < 戻る(B)                                                   | ) |

| j랑 Plus Account            |             |
|----------------------------|-------------|
| Plus Account をインストールしています  |             |
| Plus Account をインストールしています。 |             |
| お待ちください                    |             |
| <b>キャンセル</b> < 戻る(B)       | ) 次へ(N) > ) |

10.下記の画面が表示されたらインストールが完了となります。 「閉じる」を押します。

| B Plus Account                                  | - • 💌    |
|-------------------------------------------------|----------|
| インストールが完了しました。                                  |          |
| Plus Account は正しくインストールされました。                   |          |
| 終了するには、[閉じる]をクリックしてください。                        |          |
|                                                 |          |
|                                                 |          |
|                                                 |          |
|                                                 |          |
|                                                 |          |
| Windows Update で、NET Framework の重要な更新があるかどうかを確認 | 忍してください。 |
|                                                 |          |
| キャンセル < 戻る(B)                                   | 開じる(C)   |

- Ⅳ アンインストールマニュアル
- 1. PostgreSQL 9.1 のアンインストール
  - 1-1. コントロールパネルからプログラムと機能を開きます。
  - 1-2. 一覧より「PostgreSQL 9.1」を選択し、「アンインストールを変更」を押します。
  - 1-3. 「Do you want to uninstall PostgreSQL and all of its modules?」というメッセージが 表示されますので、「Yes」を押します。
  - 1-4. 「The data directory (D:¥PostgreSQL¥9.1¥data) has not been removed.」というメッセージが 表示されますので、「OK」を押します。
  - 1-5. 「Uninstallatioin completed」というメッセージが表示されますので、「OK」を押します。
  - 1-6. 一覧から「PostgreSQL 9.1」が削除されますので、プログラムと機能を閉じます。
  - 1-7.「PostgreSQL 9.1 インストールマニュアル」の手順4で指定したデータフォルダを削除します。
  - 1-8.「PostgreSQL 9.1 インストールマニュアル」の手順14以降を実施した場合は、 追加したポートを削除します。

「Windows Server 2008」の操作手順は1-9から1-10まで、 「Windows Server 2008 R2」以降の操作手順は1-11から1-13までです。

- 1-9. コントロールパネル、またはコントロールパネル→システムとセキュリティから Windowsファイアウォールを開きます。 画面左のメニューの「Windowsファイアウォールによるプログラムの許可」を押します。
- 1-10.例外タブの一覧から「PlusAccount」を選択し、削除を押します。
- 1-11.ここからは「Windows Server 2008 R2」以降の操作手順です。 コントロールパネルからWindowsファイアウォールを開きます。 画面左のメニューの「詳細設定」を押します。
- 1-12.画面左のメニューの「受信の規則」を押します。
- 1-13.一覧から「PlusAccount」を選択し、画面右のメニューの削除を押します。
- 2. pgAdmin III 1.14 のアンインストール
  - 2-1. コントロールパネルからプログラムと機能を開きます。
  - 2-2. 一覧より「pgAdmin Ⅲ 1.14」を選択し、「アンインストールを変更」を押します。
  - 2-3. 「pgAdmin III 1.14 をアンインストールしますか?」というメッセージが 表示されますので、「はい」を押します。
  - 2-4. 一覧から「pgAdmin III 1.14」が削除されますので、プログラムと機能を閉じます。

- 3. Plus Account のアンインストール
  - 3-1. コントロールパネルからプログラムと機能を開きます。
  - 3-2. 一覧より「Plus Account」を選択し、「アンインストール」を押します。
  - 3-3. 「Plus Account をアンインストールしますか?」というメッセージが 表示されますので、「はい」を押します。
  - 3-4. 一覧から「Plus Account」が削除されますので、プログラムと機能を閉じます。